# MENGAKTIFKAN FITUR 2 BAHASA

TIM WEB UNY

## LOGIN ADMIN

Misal : pips.fis.uny.ac.id/user

#### USER ACCOUNT

#### Log in Request new password

#### Username \*

Enter your Program Studi Administrasi Publik username.

Password \*

Enter the password that accompanies your username.

#### CAPTCHA

This question is for testing whether or not you are a human visitor and to prevent automated spam submissions.

Math question \*

4+0=

Solve this simple math problem and enter the result. E.g. for 1+3, enter 4.

## Pengaturan Bahasa

• Klik menu **Configuration** 

| Dashboar | d Content Structure Appearance People Modules Configuration Reports Help<br>Administer how and where CAPTCHAs are used.            | Manage               |
|----------|----------------------------------------------------------------------------------------------------|----------------------|
|          | IP address blocking<br>Manage blocked IP addresses.                                                                                |                      |
|          |                                                                                                    | FRONT PAGE           |
|          | CONTENT AUTHORING                                                                                                    | Adminis              |
|          | Guestbook                                                                                                    | Arrange<br>Ability t |
|          | Link settings<br>Settings for the link module.                                                                                     | Home I               |
|          | Text formats                                                                                                    |                      |
|          | Configure how content input by users is filtered, including allowed HTML tags. Also<br>allows enabling of module-provided filters. | USER INTERF          |
|          | Wysiwyg profiles<br>Configure client-side editors.                                                                                 | Lightbo              |

## Tambah Bahasa

- Cari Bagian Regional And Language
- klik Languages

#### REGIONAL AND LANGUAGE

#### Regional settings

Settings for the site's default time zone and country.

#### Date and time

Configure display formats for date and time.

#### Languages

Configure languages for content and the user interface.

#### Translate interface

Translate the built in interface and optionally other text.

#### Multilingual settings

Configure extended options for multilingual content and translations.

#### Translation sets

Translation sets overview.

## Tambah Bahasa

- Klik + Add Language
- Tambahkan Indonesian (Bahasa Indonesia)
- Klik Add Language

| ndonesian (Bahasa Indonesia) | ~ |             |
|------------------------------|---|-------------|
| uarani                       | ^ | v if your o |
| Gujarati                     |   |             |
| laitian Creole               |   |             |
| lausa                        |   |             |
| lebrew (עברית)               |   |             |
| lerero                       |   | -           |
| lindi (हिन्दी)               |   |             |
| liri Motu                    |   |             |
| lungarian (Magyar)           |   | Star 1      |
| celandic (Íslenska)          |   |             |
| gbo                          |   |             |
| ndonesian (Bahasa Indonesia) |   |             |

Add language

#### PREDEFINED LANGUAGE

#### Language name

Add language

Indonesian (Bahasa Indonesia)

Use the Custom language section below if you

 $\sim$ 

## Setting Bahasa Indonesia Sebagai Default

#### + Add language

Show row weights

| ENGLISH NAME | NATIVE NAME      | CODE | DIRECTION     | ENABLED | DEFAULT | OPERATIONS  |
|--------------|------------------|------|---------------|---------|---------|-------------|
| English      | English          | en   | Left to right |         | ۲       | edit        |
| + Indonesian | Bahasa Indonesia | id   | Left to right |         | 0       | edit delete |

| * Changes made in this table will not be saved until the form is submitted. |                  |      |               |         |         |             |  |  |  |
|-----------------------------------------------------------------------------|------------------|------|---------------|---------|---------|-------------|--|--|--|
| ENGLISH NAME                                                                | NATIVE NAME      | CODE | DIRECTION     | ENABLED | DEFAULT | OPERATIONS  |  |  |  |
| Indonesian*                                                                 | Bahasa Indonesia | id   | Left to right |         | ۲       | edit delete |  |  |  |
| 🕂 English                                                                   | English          | en   | Left to right |         | 0       | edit        |  |  |  |

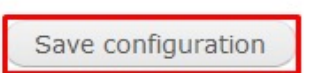

# Klik Detection and Selection

| anguages o                                                                                              |                                                                                                    |                      |                              |                          | LIST DE                  | TECTION AND SELECTION                                               | ICONS   |
|----------------------------------------------------------------------------------------------------|----------------------------------------------------------------------------------------------------|----------------------|------------------------------|--------------------------|--------------------------|---------------------------------------------------------------------|---------|
| Home » Administration » Con                                                                             | nfiguration » Regional and language                                                                |                      |                              |                          | /                        |                                                                     |         |
| Configuration sa                                                                                        | aved.                                                                                              |                      |                              |                          |                          |                                                                     |         |
| With multiple languages en<br>contributed translations fro<br>Warning: Changing the def<br>Add language | nabled, interface text can be translated<br>om Drupal.org.<br>fault language may have unwanted eff | , registered users m | ay select their preferred la | anguage, and authors our | i assign a specific lang | guage to content. Download<br>bout String translation<br>Show row w | veights |
| ENGLISH NAME                                                                                            | NATIVE NAME                                                                                        | CODE                 | DIRECTION                    | ENABLED                  | DEFAULT                  | OPERATIONS                                                          |         |
| + Indonesian                                                                                            | Bahasa Indonesia                                                                                   | id                   | Left to right                |                          | ۲                        | edit                                                                |         |
| ++ English                                                                                              | English                                                                                            | en                   | Left to right                |                          | 0                        | edit                                                                |         |

## Centang URL dan Save Settings

#### User interface text language detection

Order of language detection methods for user interface text. If a translation of user interface text is available in the detected language, it will be displayed.

| DETECTION METHOD | DESCRIPTION                                                  | ENABLED | OPERATIONS |
|------------------|--------------------------------------------------------------|---------|------------|
| + URL            | Determine the language from the URL (Path prefix or domain). |         | Configure  |
| + Session        | Determine the language from a request/session parameter.     |         | Configure  |
| 🕂 User           | Follow the user's language preference.                       |         |            |
| + Browser        | Determine the language from the browser's language settings. |         |            |
| 🕂 Default        | Use the default site language (Bahasa Indonesia).            |         |            |

Show row weights

Save settings

## — Setting Content Type 2 Bahasa

• Klik Structure > Content type

| Dashboard Content | Structure                       | Appearan                    | ce | People    | Modules  | Conf  | iguration |
|-------------------|---------------------------------|-----------------------------|----|-----------|----------|-------|-----------|
|                   | Blocks                          |                             | €  |           |          |       |           |
| Content ty        | Content types                   |                             | €  | Add conte |          |       |           |
| EGA PR            | Field dependencies              |                             |    | Akreditas | €        | IBLIK |           |
| Home » Adminis    | File types                      |                             | €  | Berita    |          | Ð     |           |
|                   | Menus                           |                             |    | Date      |          | Ð     |           |
| 🔿 🔊               | Pages                           |                             | €  | Event     |          | €     |           |
|                   | Panels<br>Quicktabs             |                             |    | Export    |          |       |           |
| + Add con         |                                 |                             |    | Galeri    |          | €     |           |
|                   | Taxonomy                        |                             | €  | Halaman   |          |       |           |
| NAME              | Views                           |                             | €  | Header S  | lideshow | €     |           |
|                   | A President and a second second | and service and service and |    |           |          |       |           |

## Pilih content type yang akan dijadikan 2 bahasa

#### • Klik edit

| NAME                                                                                 | OPERATIONS |               |                |        |  |  |
|--------------------------------------------------------------------------------------|------------|---------------|----------------|--------|--|--|
| Akreditasi (Machine name: akreditasi)                                                | edit       | manage fields | manage display | delete |  |  |
| Berita (Machine name: article)                                                       | edit       | manage fields | manage display | delete |  |  |
| Date (Machine name: date)<br>A date content type that is linked to a Views calendar. | edit       | manage fields | manage display | delete |  |  |
| Event (Machine name: events)                                                         | edit       | manage fields | manage display | delete |  |  |
| Galeri (Machine name: galeri)                                                        | edit       | manage fields | manage display | delete |  |  |
| Halaman (Machine name: halaman)                                                      | edit       | manage fields | manage display | delete |  |  |
| Header Slideshow (Machine name: header_slideshow)                                    | edit       | manage fields | manage display | delete |  |  |
| Informasi (Machine name: informasi)                                                  | edit       | manage fields | manage display | delete |  |  |

## Pilih bagian Publishing Options

#### Submission form settings

Judul Berita

#### **Publishing options**

Published

Display settings Display author and date information.

#### **Comment settings**

Closed, Threading , 50 comments per page

#### Menu settings

#### Printer, email and PDF versions

#### Title field label \*

Judul Berita

#### Preview before su

O Disabled

Optional

O Required

#### **Explanation or su**

This text will be dis

## Enabled, with translation

- Pilih Enable, with translation
- Klik Save content type

| Submission form settings<br>Judul Berita<br>Publishing options<br>Published | Default options<br>✓ Published<br>□ Promoted to front page                                                                                                    |
|-----------------------------------------------------------------------------|----------------------------------------------------------------------------------------------------|
| <b>Display settings</b><br>Display author and date information.             | <ul> <li>Sticky at top of lists</li> <li>Create new revision</li> </ul>                                                                                                    |
| <b>Comment settings</b><br>Closed, Threading , 50 comments per<br>page      | Users with the Administer content permission will be able to override these options.                                                                                                    |
| Menu settings                                                               | O Disabled                                                                                                    |
| Printer, email and PDF versions                                             | <ul> <li>Enabled</li> <li>Enabled, with translation</li> <li>Enable multilingual support for this content type. If enabled, a language selection field will be added to the editing form, allowing you to select from one of the enabled languages. You can also turn on translation for this content type, which lets you have content translated to any of the installed languages. If disabled, new posts are saved with the default language. Existing content will not be affected by changing this option.</li> </ul> |

Lakukan hal yang sama untuk content type lain yang akan dijadikan 2 Bahasa

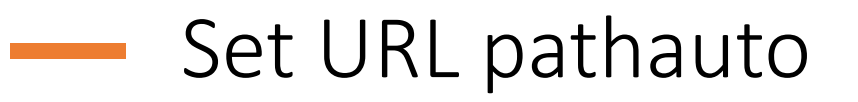

• klik configuration

| ٨ | Dashboard | Content              | Structure                        | Appearance               | People              | Modules       | Configuration   | Reports   | Help |
|---|-----------|----------------------|----------------------------------|--------------------------|---------------------|---------------|-----------------|-----------|------|
|   |           |                      |                                  |                          |                     |               | Administration  | Ð         |      |
|   | Con       | figura               | tion ⊕                           |                          |                     |               | Content author  | ing 🕀     |      |
|   |           | FPR                  | UGRAM                            | STUDIA                   | DIMINI              | SIKAS         | Development     | Ð         |      |
|   | Hom       | ne » Adminis         | stration                         |                          |                     |               | Front Page      | Ð         |      |
|   |           |                      |                                  |                          |                     |               | Media           | Ð         |      |
|   | 6         | 3                    |                                  |                          |                     |               | People          | Ð         |      |
|   | Hid       | e descript           | ions                             |                          |                     |               | Regional and la | inguage ອ |      |
|   | D         |                      |                                  |                          |                     |               | Search and me   | tadata ອ  |      |
|   | PEOPLE    |                      |                                  |                          |                     |               |                 | Ð         |      |
|   |           | Accoun               | it settings                      |                          |                     |               | User interface  | Ð         |      |
|   |           | Configu<br>fields, a | ire default be<br>ind user picti | havior of users<br>ures. | , includin <u>c</u> | g registratio | Web services    | e-mails,  |      |

## Scroll kebawah bagian SEARCH AND METADATA

• Klik URL aliases

| s       | Search settings                                                     |
|---------|---------------------------------------------------------------------|
| 0       | Configure relevance settings for search and other indexing options. |
| <u></u> | JRL aliases                                                         |
| C       | nange your site's URL paths by aliasing them.                       |
|         | Clean URLs                                                          |
| E       | Enable or disable clean URLs for your site.                         |

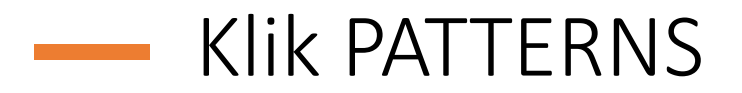

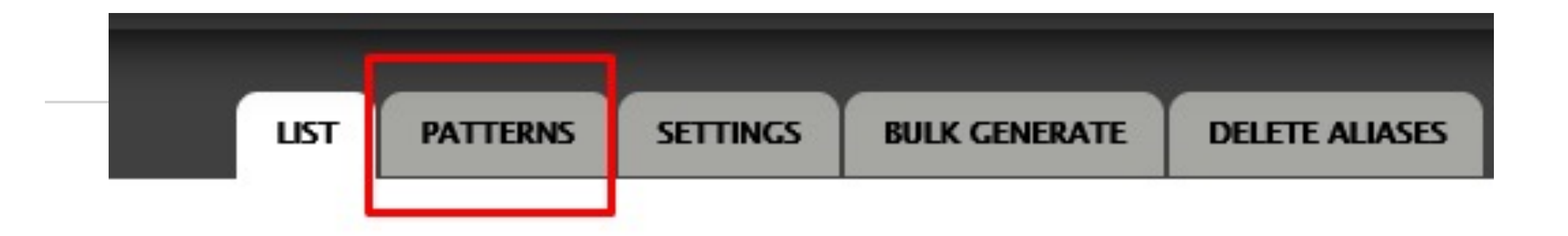

ode/1'. A URL path can have multiple aliases.

## Isikan PATTERN content type

#### Default path pattern for Berita (applies to all Berita content types with blank patterns below)

berita/[node:title].html

#### Pattern for all language neutral Berita paths

berita/[node:title].html

#### Pattern for all Indonesian Berita paths

berita/[node:title].html

#### Pattern for all English Berita paths

news/[node:title].html

## Lakukan hal yang sama untuk PATTERN content type yang lain

## Selanjutnya Ubah setiap konten dalam settingan Bahasa Indonesia

• Ubah semua konten "language neutral" menjadi "Indonesian" klik edit

|          | TITLE                                                                                                    | ТҮРЕ   | AUTHOR   | STATUS    | UPDATED 👻           | LANGUAGE            | OPERATIONS     |
|----------|----------------------------------------------------------------------------------------------------|--------|----------|-----------|---------------------|---------------------|----------------|
|          | Dosen Administrasi Publik UNY Menjadi Dosen Tamu di Faculty of Administrative Science<br>and Policy Studies, Universiti Teknologi Mara (UiTM) Malaysia | Berita | admin_AP | published | 2019-06-12<br>10:19 | Language<br>neutral | edit<br>delete |
|          | ILMU ADMINISTRASI NEGARA UNY RESMI JADI ADMINISTRASI PUBLIK                                                                                            | Berita | admin_AP | published | 2019-06-12<br>09:51 | Language<br>neutral | edit<br>delete |
|          | MAHASIWA ILMU ADMINISTRASI NEGARA MENDAPATKAN BRONZE PRIZE AWARD DI SEOUL<br>INTERNATIONAL INVENTION FAIR 2018                                         | Berita | admin_AP | published | 2018-12-19<br>14:05 | Language<br>neutral | edit<br>delete |
|          | MAHASIWA ILMU ADMINISTRASI NEGARA SABET JUARA 1 BEST PAPER AWARD TEMA PUBLIK<br>II DALAM AJANG ADMI 2018                                               | Berita | admin_AP | published | 2018-12-19<br>14:01 | Language<br>neutral | edit<br>delete |
|          | BEDAH BUKU DAN STUDIUM GENERALE HIMASIGARA 2018                                                                                                    | Berita | admin_AP | published | 2018-12-07<br>13:15 | Language<br>neutral | edit<br>delete |
|          | Gagasan Kreatif Mahasiswa dalam SDGs                                                                                                    | Berita | admin_AP | published | 2017-04-10<br>08:48 | Language<br>neutral | edit<br>delete |
|          | Mahasiswa Ilmu Administrasi Negara Raih Juara 1 Kompetisi Karya Tulis IAPA                                                                             | Berita | admin_AP | published | 2016-12-08<br>10:06 | Language<br>neutral | edit<br>delete |
| c.fis.un | y.ac.id/id/admin/content?render=overlay# / and Public Governance di University of Malaya                                                               | Berita | admin_AP | published | 2016-12-07          | Language            | edit           |

## Pilih Opsi Language "Indonesian" kemudian Save

#### Judul Berita \*

Dosen Administrasi Publik UNY Menjadi Dosen Tamu di Faculty of Administr

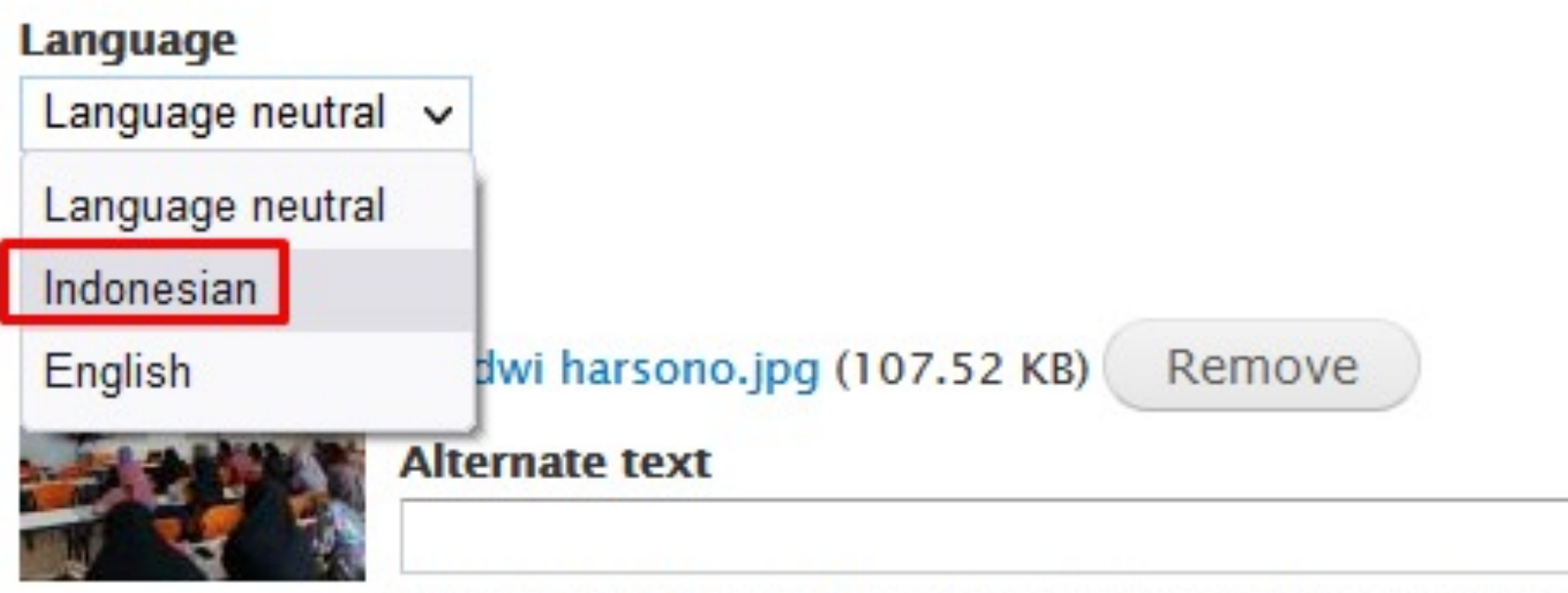

This text will be used by screen readers, search engines, or when the imag

## Jika sudah pada konten Klik Translate

#### DOSEN ADMINISTRASI PUBLIK UNY MENJADI DOSEN TAMU DI FACULTY OF ADMINISTRATIVE SCIENCE AND POLICY STUDIES, UNIVERSITI TEKNOLOGI MARA (UITM) MALAYSIA

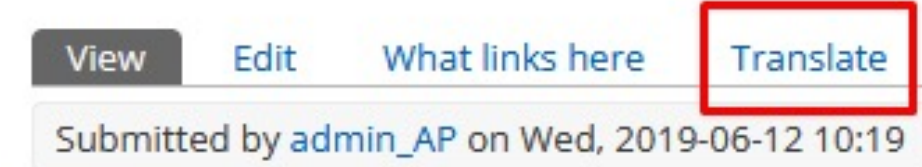

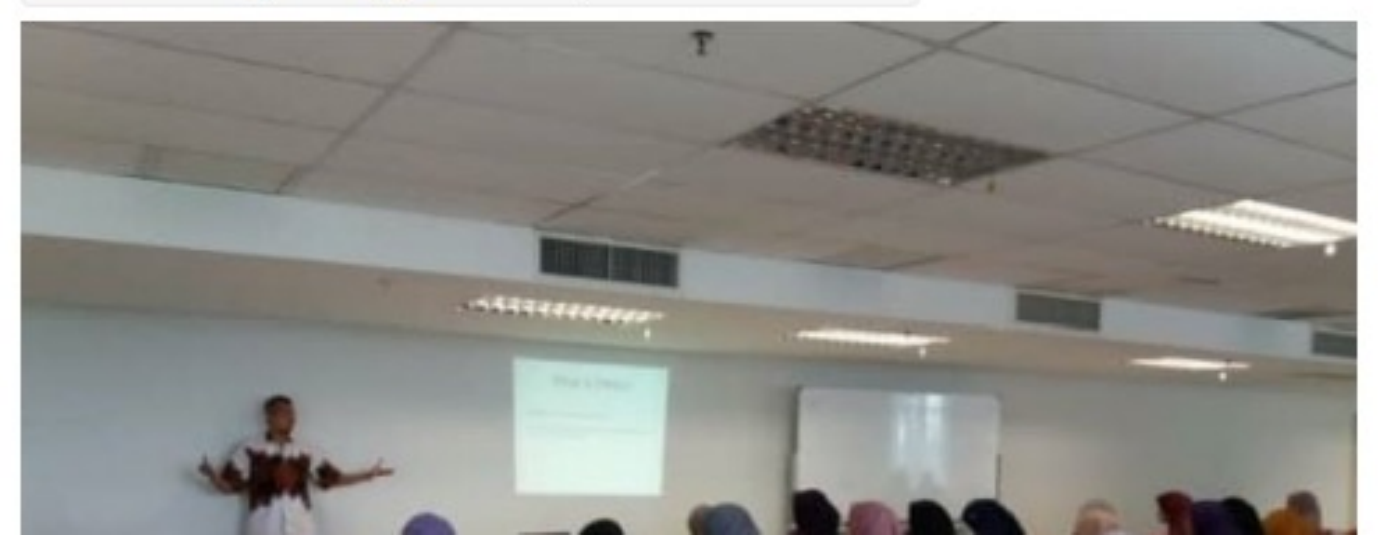

Dosen Jurusan Administrasi Publik (AP) Fakultas Ilmu Sosial Universitas Negeri Yogyakarta (FIS UNY), Dwi Harsono, MPA, MA, PhD beri kuliah di Faculty of Administrative Science and Policy Studies, Universiti Teknologi Mara (UiTM) Malaysia dari tanggal 17/4- 3/5 2019 dalam rangkaian kegiatan visiting professor. Kegiatan ini merupakan kerjasama yang telah terjalin antara kedua universitas. Pada bulan Maret 2019 lalu,

## Klik add translation

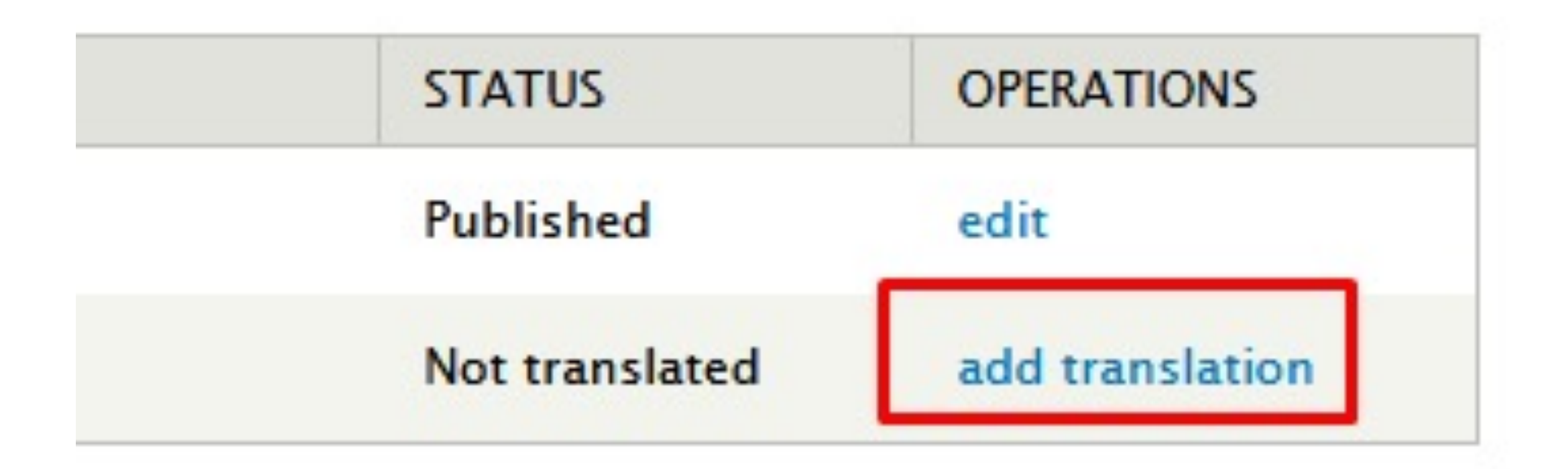

## Translate judul dan isi berita

- Ubah judul dan isi berita dalam Bahasa inggris
- Gambar tetap jangan di Remove

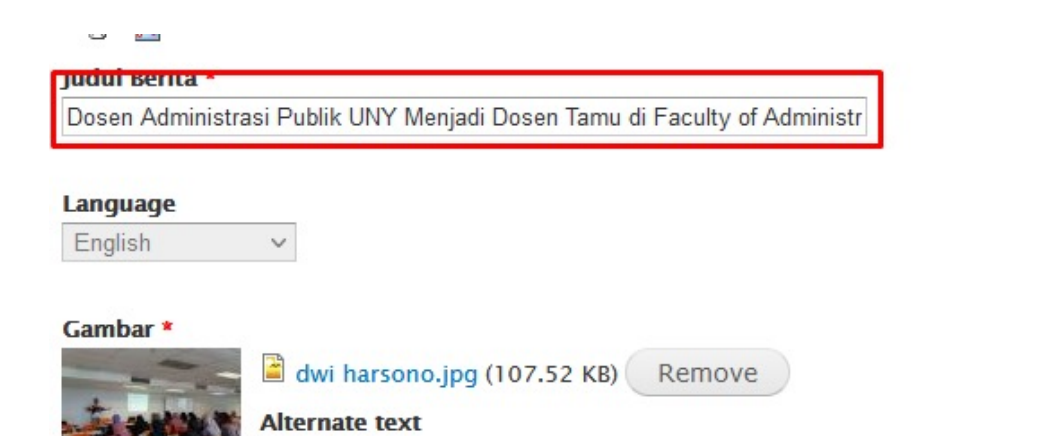

This text will be used by screen readers, search engines, or when the image cannot be loaded.

| si (Edit su | ımm     | ary)    |         |         |       |        |       |        |       |          |        |         |         |          |       |      |      |        |            |        |        |        |      |       |
|-------------|---------|---------|---------|---------|-------|--------|-------|--------|-------|----------|--------|---------|---------|----------|-------|------|------|--------|------------|--------|--------|--------|------|-------|
| BI          | U       | s       | ≧       | ≘       | ≡     | ≡      | ⊧¶    | ¶۰     | :=    | 1=<br>2= | ÷ E    | ÷∣≣     | +       | +        | æ     | Ę    |      |        | <u>A</u> - | A٠     | ת      | ×a     | ,    | K     |
| Format      |         | -   F   | ont     |         | •     | Siz    | e     | ,      | -   : | Styles   | 6      | •       | ===     | <b>1</b> |       |      |      |        |            |        |        |        |      |       |
| Dosen.      | lurus   | an A    | dmini   | stras   | i Pu  | blik ( |       | Faku   | tas I | lmu      | Sosia  | al Uni  | iversit | as N     | egeri | You  | vaka | rta (F | IS UN      |        | vi Ha  | rson   |      | PA    |
| Policy S    | Studie  | es, U   | niver   | siti Te | ekno  | logi N | Aara  | (UiTI  | л) M  | alays    | sia da | ari tar | nggal   | 17/4     | - 3/5 | 2019 | dala | im rai | ngkaia     | an keg | iatan  | visiti | ing  | orofe |
| antara k    | cedua   | a univ  | versita | as. P   | ada   | bular  | n Mar | ret 20 | 19 la | alu, L   | JiTM   | juga    | meng    | lirimk   | an d  | osen | ke F | IS UI  | VY ya      | kni Pr | of. Di | r. Pro | f. D | A     |
| pada bu     | ilan ii | nı gili | ran F   | IS ya   | ang r | neng   | irimk | an de  | sen   | ke U     | ЛПVI.  |         |         |          |       |      |      |        |            |        |        |        |      |       |

## SETTING MENU

• Klik Structure > Menus > Main menu

|     | Structure   | Appearan     | ce  | People     | Modules    | Configu |
|-----|-------------|--------------|-----|------------|------------|---------|
| I   | Blocks      |              | €   |            |            |         |
| ٦   | Content ty  | pes          | €   |            |            |         |
| 1İS | Field deper | ndenciestenu | €   |            |            |         |
|     | File types  |              | €   |            |            |         |
| r   | Menus n     |              | Ð   | Add men    | u          |         |
| -   | Pages       |              | €   | ALUMNI     |            | €       |
|     | Panels      |              | €   | Bagian di  | an Sub Bag | ian 🕀   |
|     | Quicktabs   |              | €   | Fakultas ( | di UNY     | €       |
| ık  | Taxonomy    |              | €   | HIMA PRO   | ODI AP     | €       |
|     | Views       |              | €   | KAMNIGA    | ARA        | €       |
|     | 2           |              |     | Lembaga    |            | €       |
| ar  | ndes made   | in this tabl | e v | Link Terk  | ait unti   | the for |
|     | iges made   | in this tabl |     | Main mer   | าน         | Ð       |
|     |             |              | - 4 | Manager    | ant        | Ð       |

## Klik EDIT MENU

# Main menu @ AM STUDI ADMINISTRASI PUBLIK EDIT MENU TRANSLATE Home » Administration » Structure » Menus Add link

## — Multilingual Options

- pilih Translate and Localize
- Klik Save

MULTILINGUAL OPTIONS

Translation mode

O No multilingual options for menu items. Only the menu will be translatable.

• Translate and Localize. Menu items with language will allow translations. Menu items without language will be localized.

O Fixed Language. Menu items will have a global language and they will only show up for pages in that language.

For localizable elements, to have all items available for translation visit the translation refresh page.

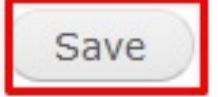

## — Pilih Opsi Bahasa Main Menu

• Klik edit

| ME       | NU LINK           | ENABLED | OPERATION |
|----------|-------------------|---------|-----------|
| ÷        | HOME              |         | edit      |
| <b>+</b> | PROFIL            |         | edit      |
|          | ↔ Visi Misi       |         | edit      |
|          | + Pimpinan        |         | edit      |
|          | 🕂 Tenaga Pengajar |         | edit      |
|          | + Kurikulum       |         | edit      |
| +‡+      | GALERI            |         | edit      |
|          | + Download        |         | edit      |
| ÷‡•      | JURNAL            |         | edit      |
| +‡+      | LABORATORIUM      |         | edit      |

## Misal : klik Edit pada Menu PROFIL

- Pilih Opsi Language Indonesian
- Klik Save

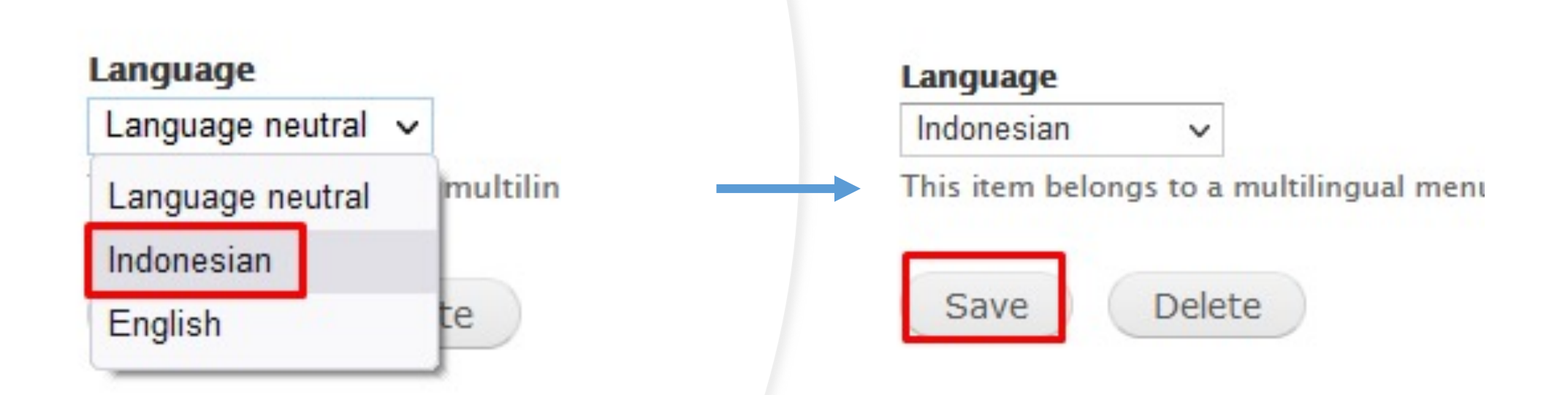

## Buat Menu baru dalam Bahasa inggris

• Klik Add Link

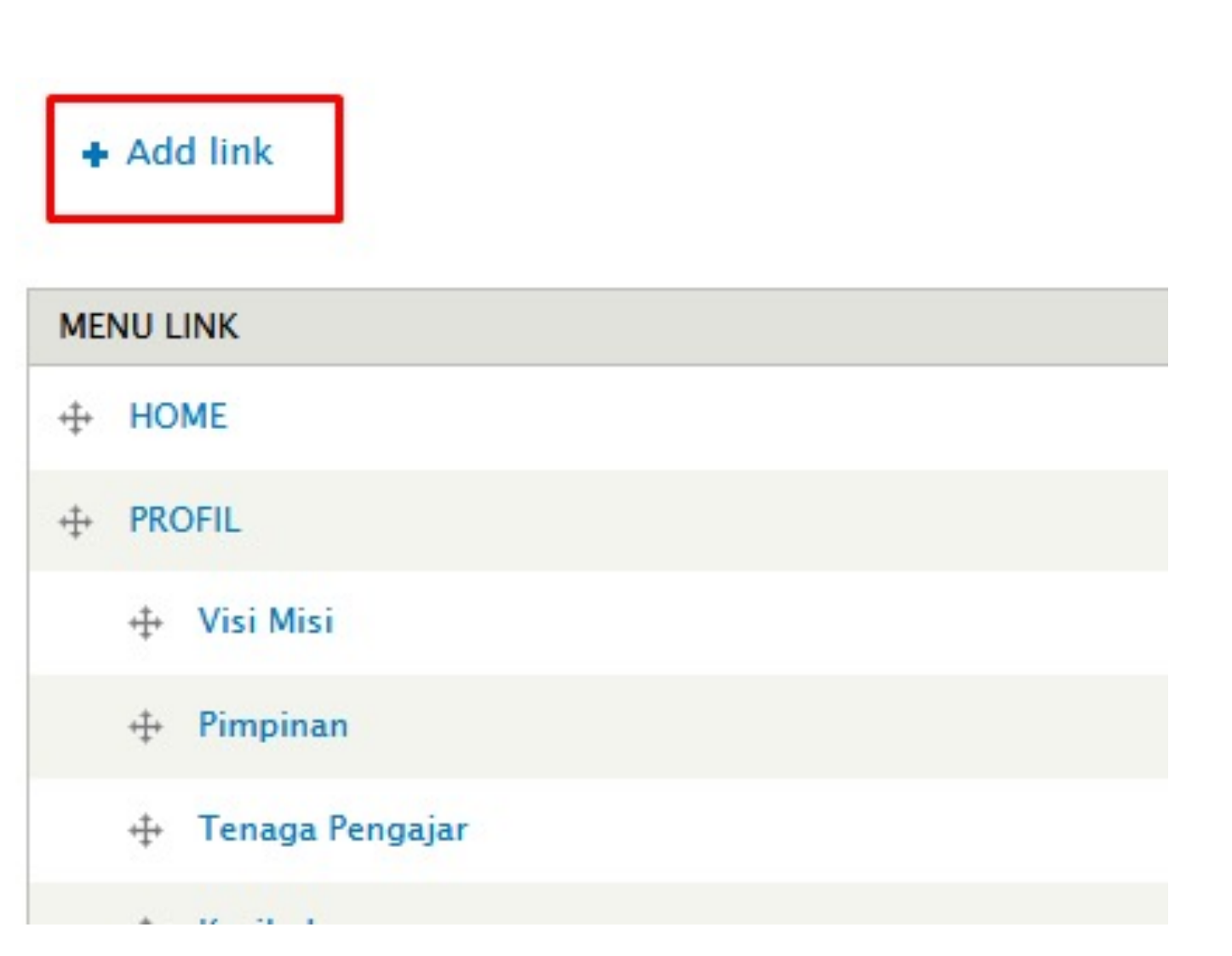

## Buat menu dalam Bahasa Inggris

- Isikan Judul Menu
- Path (URL)
- Centang Show as expanded

#### Menu link title \*

PROFILE

The text to be used for this link in the menu.

#### Path \*

<front>

The path for this menu link. This can be an internal path such as node/add or an externa

#### Description

Shown when hovering over the menu link.

#### Enabled

Menu links that are not enabled will not be listed in any menu.

#### Show as expanded

It selected and this menu link has children, the menu will always appear expanded.

## Pilih Opsi bahasanya

- Klik English
- Klik Save

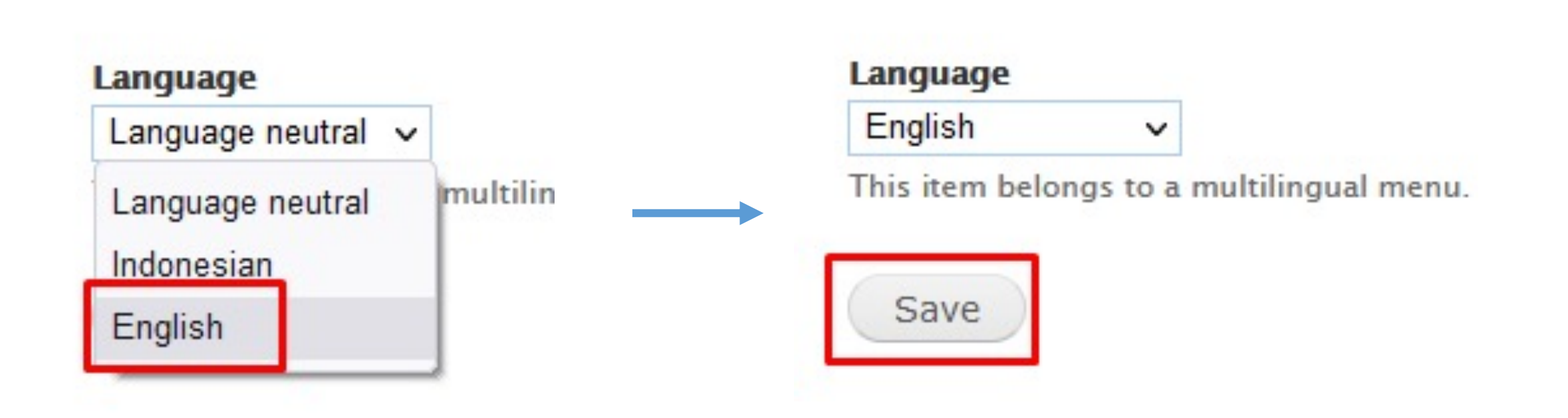

## Jika muncul seperti ini, Menu merupakan Konten Halaman

#### Language Undefined

This menu item belongs to a node, so it will have the same language as the node and cannot be localized.

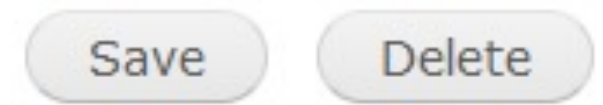

## Lakukan langkah berikut

## Setting content type Halaman

• Structure > Content types > Halaman

|     | Structure   | Appearar  | ice | People    | Modules  | Configurati |
|-----|-------------|-----------|-----|-----------|----------|-------------|
|     | Blocks      |           | €   |           |          |             |
| i.  | Content typ | es        | €   | Add cont  | ent type |             |
| 0   | Field depen | dencies   | €   | Akreditas | RASI     |             |
| 114 | File types  | ar - Ouve | €   | Berita    | rogyakar | ter<br>€    |
|     | Menus       |           | €   | Date      |          | €           |
| PI  | Pages       |           | €   | EventRA   |          |             |
|     | Panels      |           | 4   | Export    |          |             |
|     | Quicktabs   |           | €   | Galeri    |          |             |
| 1   | Taxonomy    |           | €   | Halaman   | tailie c |             |
| /IC | Views       |           | €   | Header S  | lideshow | Ð           |
| _   |             |           |     |           |          |             |

#### Publishing option

- Pilih menu Publishing option
- klik Enabled, with translation
- Klik Save

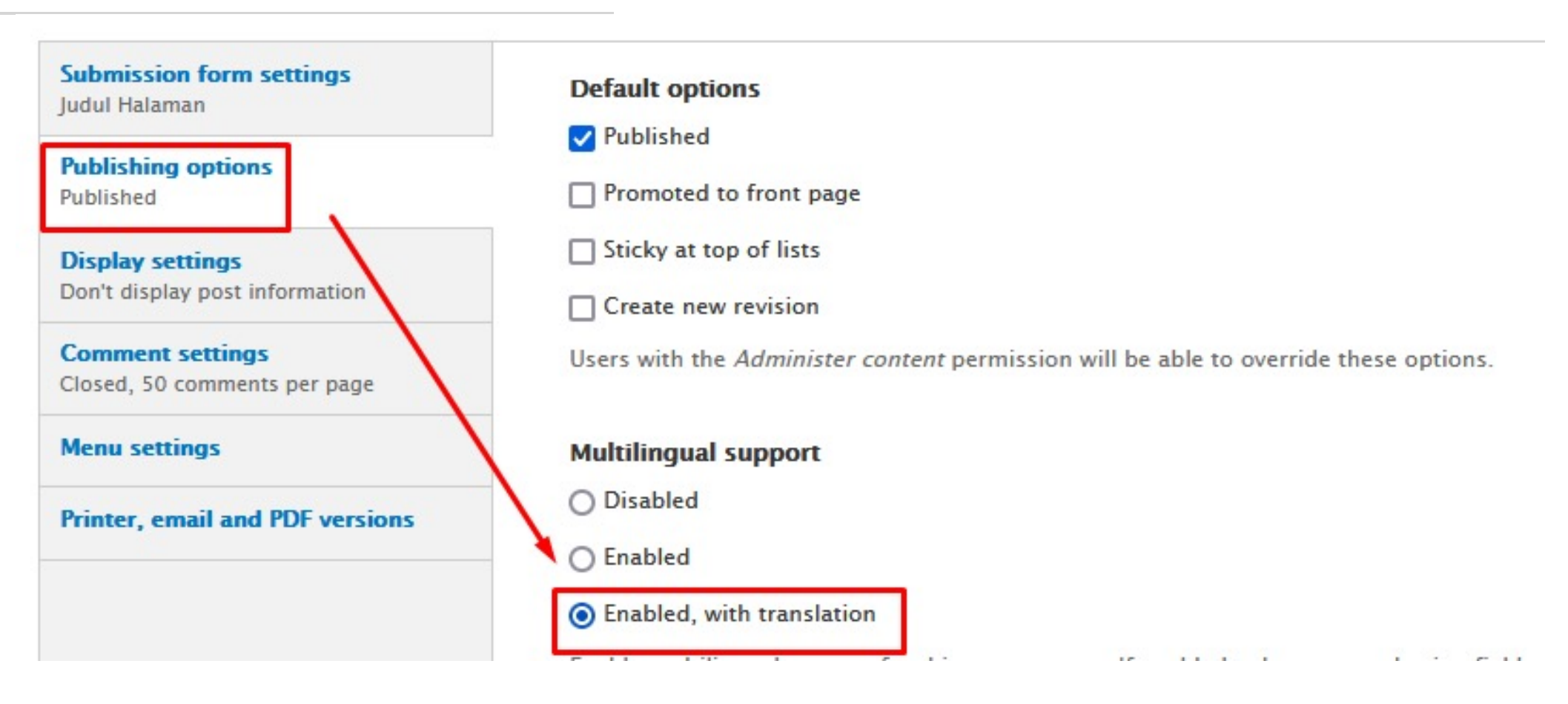

## — Menu settings

- Pilih Menu settings
- centang Main menu

| Submission form settings<br>Judul Halaman          | Available menus               |
|----------------------------------------------------|-------------------------------|
| Publishing options<br>Published                    | Bagian dan Sub Bagian         |
| Display settings<br>Don't display post information | Fakultas di UNY HIMA PRODI AP |
| Comment settings<br>Closed, 50 comments per page   |                               |
| Menu settings                                      | Link Terkait                  |
| Printer, email and PDF versions                    | Main menu                     |
|                                                    | Menu Admin Lab                |
|                                                    | Resource                      |
|                                                    | SURVEI                        |
|                                                    |                               |

## Kemudian ..

## Misal : Pada menu utama kita pilih Visi Misi

• Klik Visi Misi

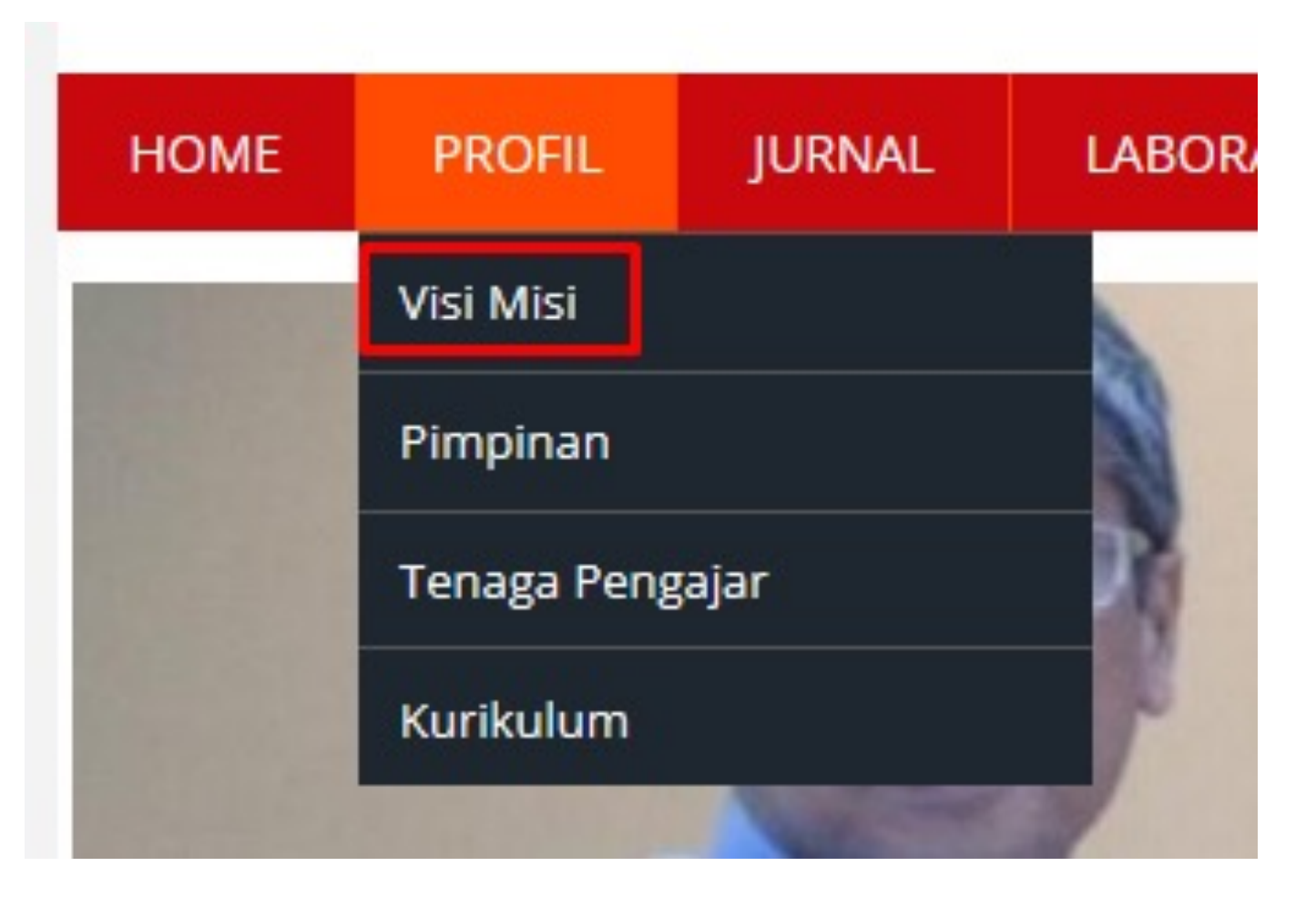

## Ubah pengaturan Bahasa

- Ubah yang semula language neutral menjadi Indonesian
- Klik Save

#### Judul Halaman ★ VISI & MISI Language Language neutral ↓ Language neutral Indonesian English

mampu berpikir kritis, dan memiliki komitmen terhadap pemecahan masalah publik.

#### MISI

Program Studi Ilmu Administrasi Negara Universitas Negeri Yogyakarta mengemban n

- a. Menyelenggarakan pendidikan akademik di bidang Ilmu Administrasi Negara yar
- b. Menumbuhkembangkan kemampuan meneliti bagi dosen dan mahasiswa dalam
- c. Melaksanakan pengabdian pada masyarakat sebagai wujud komitmen terhadap
- Membangun budaya akademik yang berkarakter untuk mendorong ketajaman nu
- Momantankan sistem kelembagaan dan membangun jejaring untuk menunjang fi

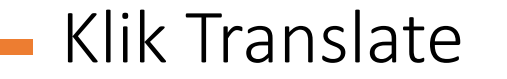

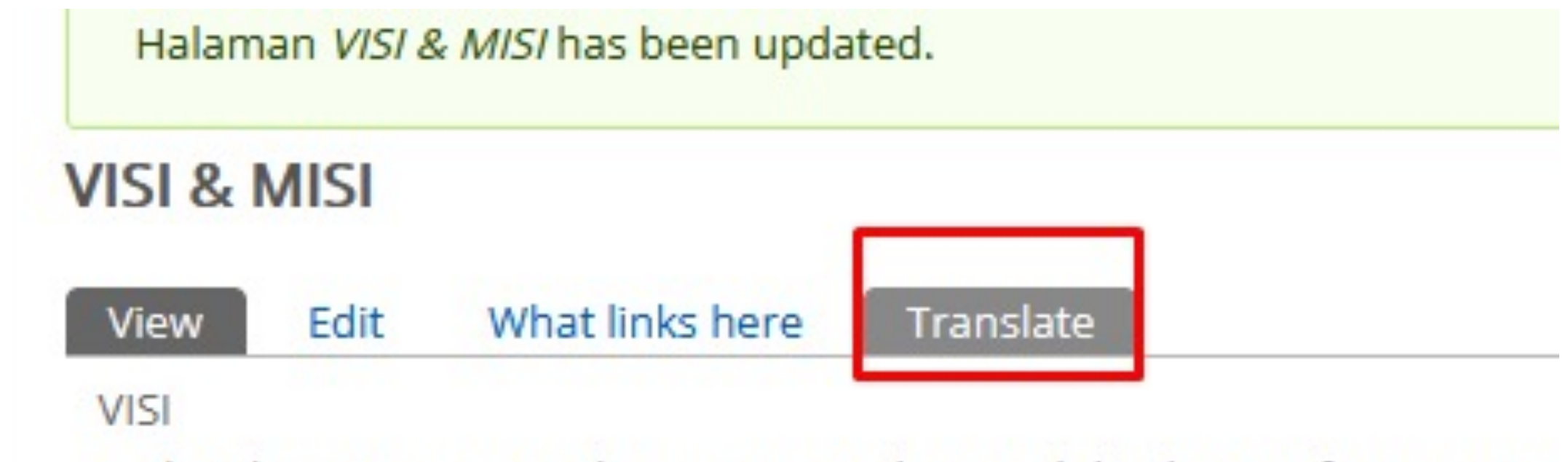

Pada tahun 2025 meniadi program studi unggul dan bertaraf internation

## Klik add translation

Translations of a piece of content are managed with translation sets. Each translation set has one source post and any number of translations in any of the enabled languages. All translations are tracked to be up to date or outdated based on whether the source post was modified significantly.

| I I I I I I I I I I I I I I I I I I I |             |                |                 |
|---------------------------------------|-------------|----------------|-----------------|
| LANGUAGE                              | TITLE       | STATUS         | OPERATIONS      |
| Indonesian (source)                   | VISI & MISI | Published      | edit            |
| English                               | n/a         | Not translated | add translation |

## Ubah Judul dan isi dalam Bahasa inggris

| Judul Halaman * | 1 |  |
|-----------------|---|--|
| VISI & MISI     |   |  |
|                 |   |  |

#### Language

English v

#### Isi (Edit summary)

| runnat                           | ▼   Font                                                       | <ul> <li>Size</li> </ul>                       | ▼ Styles                                                    | ▼   ⊞                                       | ₽.                                      |                                                |
|----------------------------------|----------------------------------------------------------------|------------------------------------------------|-------------------------------------------------------------|---------------------------------------------|-----------------------------------------|------------------------------------------------|
| VISI                             |                                                                |                                                |                                                             |                                             |                                         |                                                |
| Pada ta                          | ihun 2025 menjadi pr                                           | ogram studi u                                  | inggul dan bertar                                           | af internation                              | al yang me                              | nghasilkan lulusar                             |
| nasion                           | il mampu berpikir kri                                          | itis, dan mem                                  | iliki komitmen te                                           | rhadap peme                                 | cahan mas                               | alah publik                                    |
|                                  | n, manipa serpina na                                           | ·                                              |                                                             |                                             |                                         | citan persitivity                              |
| MISI                             | .,                                                             |                                                |                                                             |                                             |                                         |                                                |
| MISI<br>Program                  | n Studi Ilmu Adminis                                           | trasi Negara I                                 | Jniversitas Neger                                           | i Yogyakarta                                | a mengemba                              | an misi:                                       |
| MISI<br>Prograti<br>a. M         | n Studi Ilmu Adminis<br>nyelenggarakan pen                     | trasi Negara I<br>didikan akade                | Jniversitas Neger<br>emik di bidang IIn                     | i Yogyakarta<br>nu Administr                | a mengemba<br>asi Negara                | an misi:<br>yang berwav <mark>a</mark> san     |
| MISI<br>Progra<br>a. Mi<br>b. Mi | n Studi Ilmu Adminis<br>nyelenggarakan pen<br>numbuhkembangkan | trasi Negara I<br>didikan akade<br>n kemampuan | Universitas Neger<br>emik di bidang IIn<br>meneliti bagi do | i Yogyakarta<br>nu Administr<br>sen dan mal | a mengemba<br>asi Negara<br>nasiswa dal | an misi:<br>yang berwawasan<br>am rangka menge |

## Menu settings

- Pilih opsi Menu settings
- centang Provide a menu link
- tuliskan judul menu dalam Bahasa inggris
- Klik Save

| Vision & Mission                     | Provide a menu link                                     |
|--------------------------------------|---------------------------------------------------------|
| URL path settings                    | Menu link title                                         |
| Automatic alias                      | Vision & Mission                                        |
| Revision information<br>No revision  | Description                                             |
| Comment settings<br>Closed           |                                                         |
| Printer, email and PDF versions      | Shown when hovering over the menu link.                 |
| Authoring information<br>By adminuny | Parent item                                             |
| Publishing options<br>Published      | <main menu=""> V<br/>Weight<br/>0 V</main>              |
| Save                                 | Menu links with smaller weights are displayed before li |

. .

## Muncul di Menu Utama

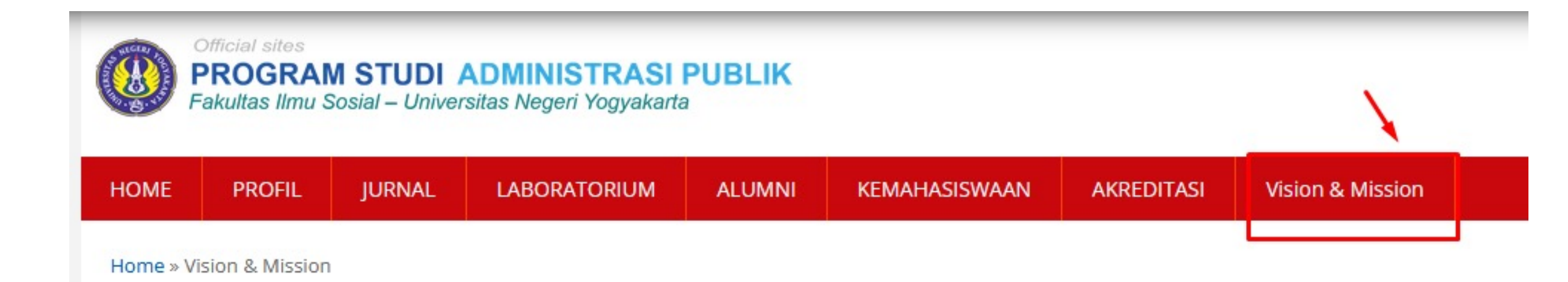

## Penataan Menu

 Structure > Menus > Main menu

| _  |             |              |     |           |            |         |
|----|-------------|--------------|-----|-----------|------------|---------|
|    | Structure   | Appearance   | e   | People    | Modules    | Configu |
| I  | Blocks      |              | €   |           |            |         |
| ٦  | Content typ | bes          | €   |           |            |         |
| is | Field depen | denciestenu  | €   |           |            |         |
| -  | File types  |              | €   |           |            |         |
| r  | Menus ratio |              | •   | Add men   | u          |         |
| -  | Pages       |              | €   | ALUMNI    |            | •       |
|    | Panels      |              | €   | Bagian d  | an Sub Bag | ian 🖻   |
|    | Quicktabs   |              | €   | Fakultas  | di UNY     | €       |
| ık | Taxonomy    |              | €   | HIMA PRO  | DDI AP     | €       |
|    | Views       |              | €   | KAMNIGA   | ARA        | €       |
|    | 3           |              |     | Lembaga   |            | €       |
| a  | ndes made   | in this tabl |     | Link Terk | ait unt    | the for |
| -  | iges made   | in this tabl |     | Main mer  | าน         | Ð       |
|    |             |              | - 4 | Manager   | ent        | Ð       |

Lakukan drag n drop , untuk menggeser menu

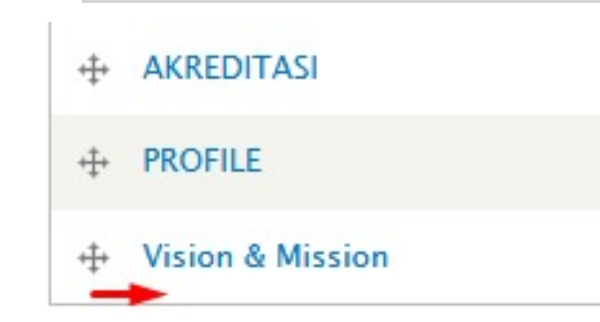

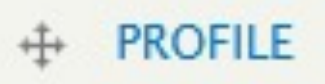

Vision & Mission\*

### Save configuration

## PROFILE Vision & Mission

## Memasang Switcher Language

• Structure > block

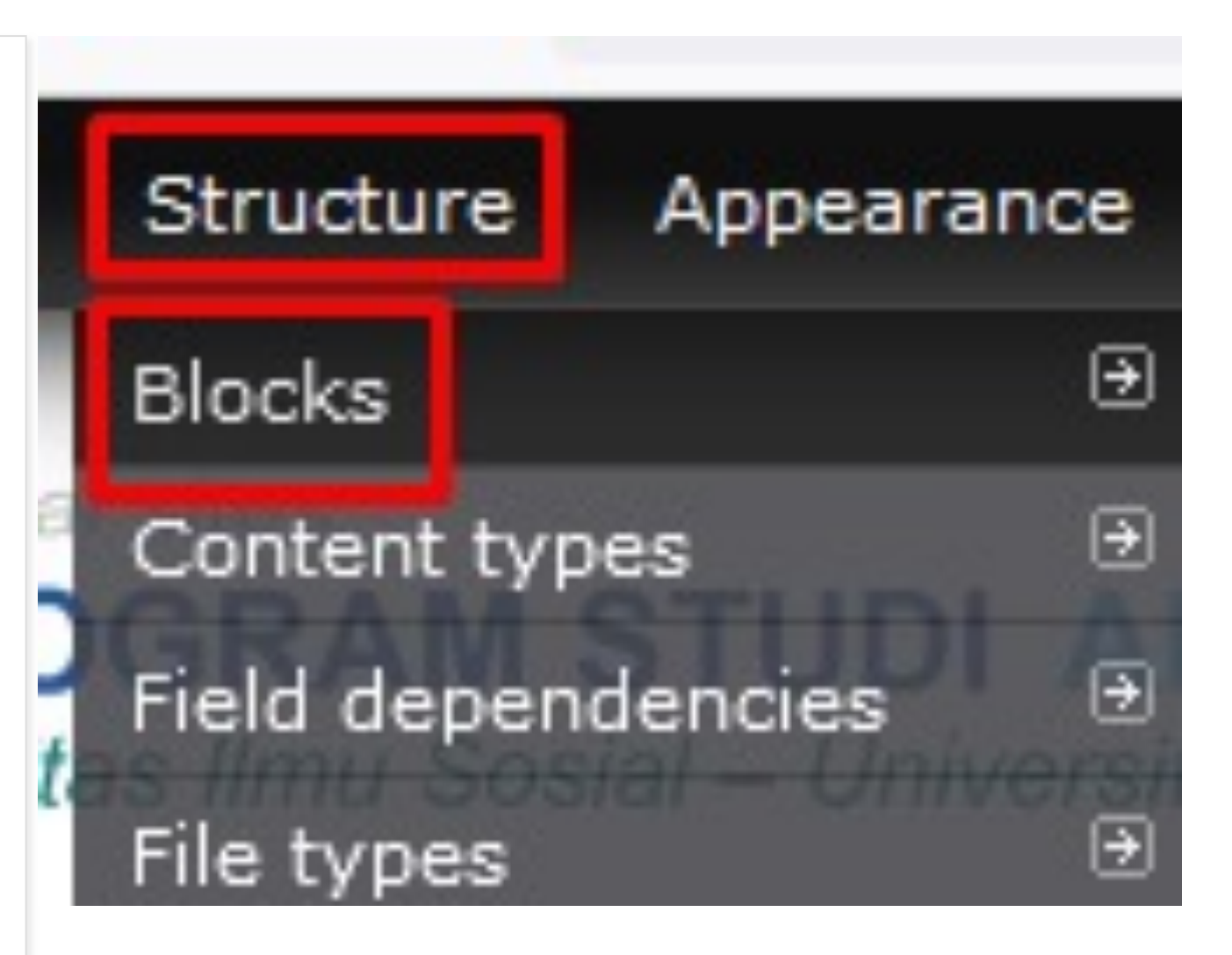

## Tempatkan pada block User menu

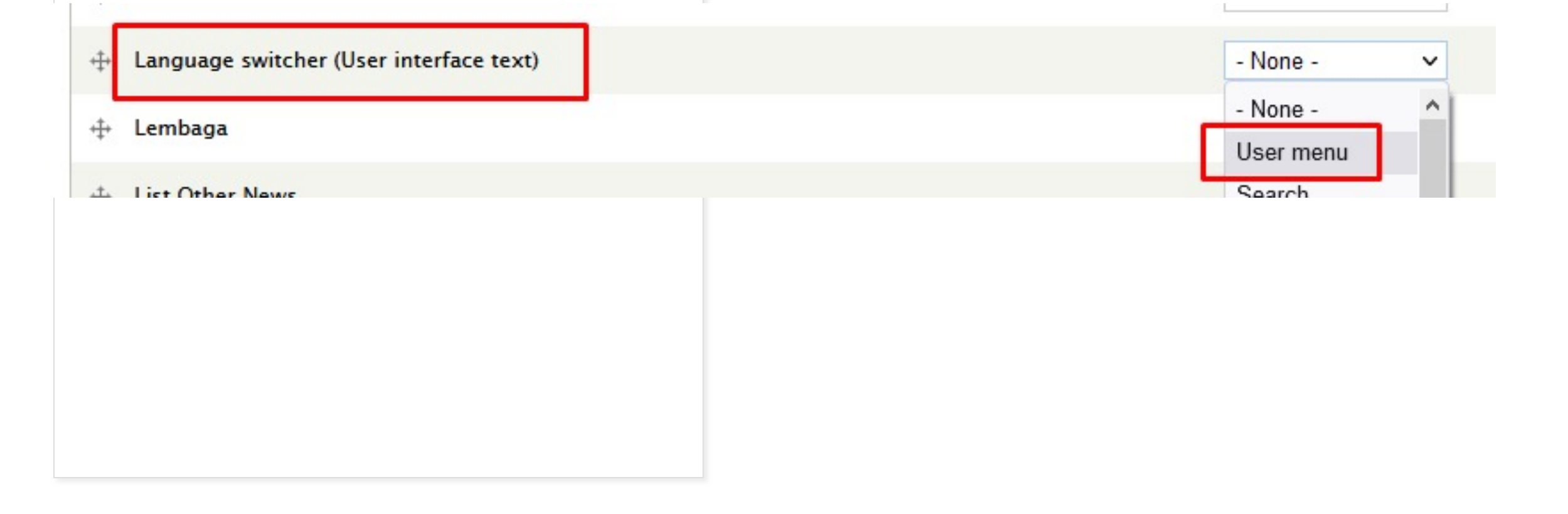

# Klik Save Blocks

| ÷   | View: Recent comments |
|-----|-----------------------|
| +‡+ | Who's new             |
| ÷‡÷ | Who's online          |
| S   | ave blocks            |
|     |                       |

💳 Bahasa Indonesia 📔 📾 English

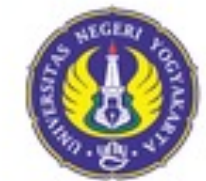

PROGRAM STUDI S2 PENDIDIKAN SEJARAH Fakultas Ilmu Sosial - Universitas Negeri Yogyakarta

BERANDA PROFIL AKADEMIK GALERI ALUMNI

## Selamat Mencoba